## **ADIVA MicroVia Checks**

Document: 2/4/2021

Adiva Version 9.5

Copyright © 2021 – Adiva Corporation

#### Notice

Representations in this User Guide are meant as an overview and quick reference. Full details can be found in the On-Line manuals located at the *ADIVA Corporation* website - www.adiva.com

All rights reserved. No part of this publication may be reproduced, stored in a retrieval system, or transmitted, in any form or by any means - electronic, mechanical, photocopying, recording, or otherwise - without the prior written permission of *ADIVA Corporation*.

ADIVA Corporation provides this User Guide "as is", without warranty of any kind, either expressed or implied, including, but not limited to, the implied warranties of merchantability and fitness for a particular purpose. ADIVA Corporation may make improvements and/or changes in the product (s) and/or the program (s) described in this manual at any time and without notice.

Although *ADIVA Corporation* has gone to great effort to verify the integrity of the information herein, this publication could contain technical inaccuracies or typographical errors. Changes are periodically made to the information herein. These changes will be incorporated in new editions of this publication.

#### **ADIVA MicroVia Checks**

Running MicroVia checks in Adiva is a simple process of selecting a Custom Checking command file and letting it complete the defined checking process.

When checks are complete, a **Violation Checklist** will automatically appear reporting all checks that were run and their results. The comment section of the **Violation Checklist** will display the holes size or the range of hole size that was used for that particular check.

All Violation Checklist functionality is available as defined in the Adiva DRC Check User Guide.

#### ADIVA MicroVia Checks Getting Started...

Contained in the default c:\adiva\data directory is a Custom\_Checking Command file 95micro-via.mac that pre-defines as an example what a typical MicroVia check may look like. This check command file is designed to run basic Annular Ring checks on all hole types except for vias.

The via annular ring checks are itemized to run on holes sizes 0.009 inches in diameter or smaller and on hole sizes 0.010 inches in diameter and higher. This way a user can define specific annular ring parameters for these different hole sizes.

These values can be adjusted and saved by the user to fit their personal checking environment.

An example of this check command file is shown on the next slide. Commands in **BOLD** are the itemized via commands. Notice they are itemized for layer type (outer, inner, plane) and for hole size.

Adjust check\_parameters and hole\_size\_ranges to fit your situation. Hole\_size\_range where the min and max values are equal are equivalent to only the one hole size.

```
# Micro-Via Annular Ring Checking Command File - ADIVA Version 8.8+
#
LaverRect
PadStackResolution 4
                         # Sets check resolution accuracy to 1/4 mil
PadStackLayersOn
                         # Turns on all artwork layers for Annular Ring Analysis
#
### Basic Outer/Inner/Plane Layer Annular Ring ###
#
PadStackAnnRingOuterClassP 0.005000
PadStackAnnRingOuterClassOther 0.005000
PadStackAnnRingInnerClassP 0.004000
PadStackAnnRingInnerClassOther 0.004000
PadStackAnnRingPlaneClassP 0.004000
PadStackAnnRingPlaneClassOther 0.004000
#
# Set ranges for vias to pick up everything 0.010 in diameter and above
#
# <macro name> <check parameter> <min hole size> <max hole size>
#
PadStackAnnRingOuterClassV R 0.005000 0.010 0.500
PadStackAnnRingInnerClassV_R 0.004000 0.010 0.500
PadStackAnnRingPlaneClassV R 0.004000 0.010 0.500
#
###
     Micro-Via Annular Ring - 0.009 and below diameter ###
#
PadStackAnnRingOuterClassV R 0.002000 0.000 0.009
PadStackAnnRingInnerClassV R 0.002000 0.000 0.009
PadStackAnnRingPlaneClassV_R 0.002000 0.000 0.009
#
###
        Plane Anti-Pad Layer Annular Ring
                                            ###
#
PadStackCopperAndAntiPadClrToPth 0.015000
#
#
                         # saves a violation file containing the results from above
ViolSave padstk uvia.vio
ShowViolChecklist
                        # opens the Violation Checklist
#
# END
```

#### ADIVA MicroVia Checks Run the Check...

In the main Adiva GUI, select Custom\_Checking then Open Custom Checks...

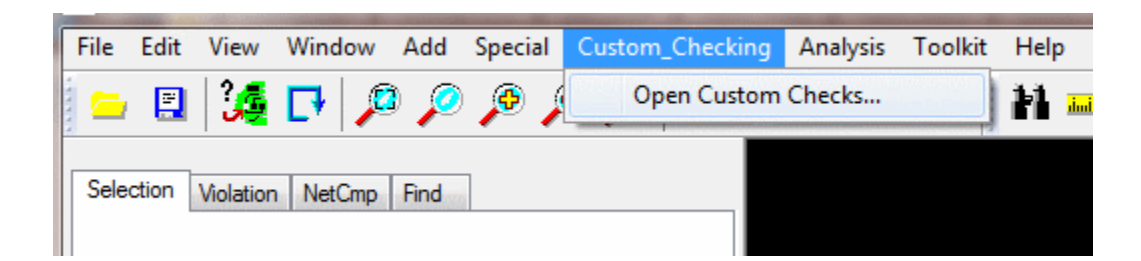

#### ADIVA MicroVia Checks Run the Check...

A File Open dialog will appear, choose **95\_micro\_via.mac** from Adiva's **c:\adiva\data** directory...

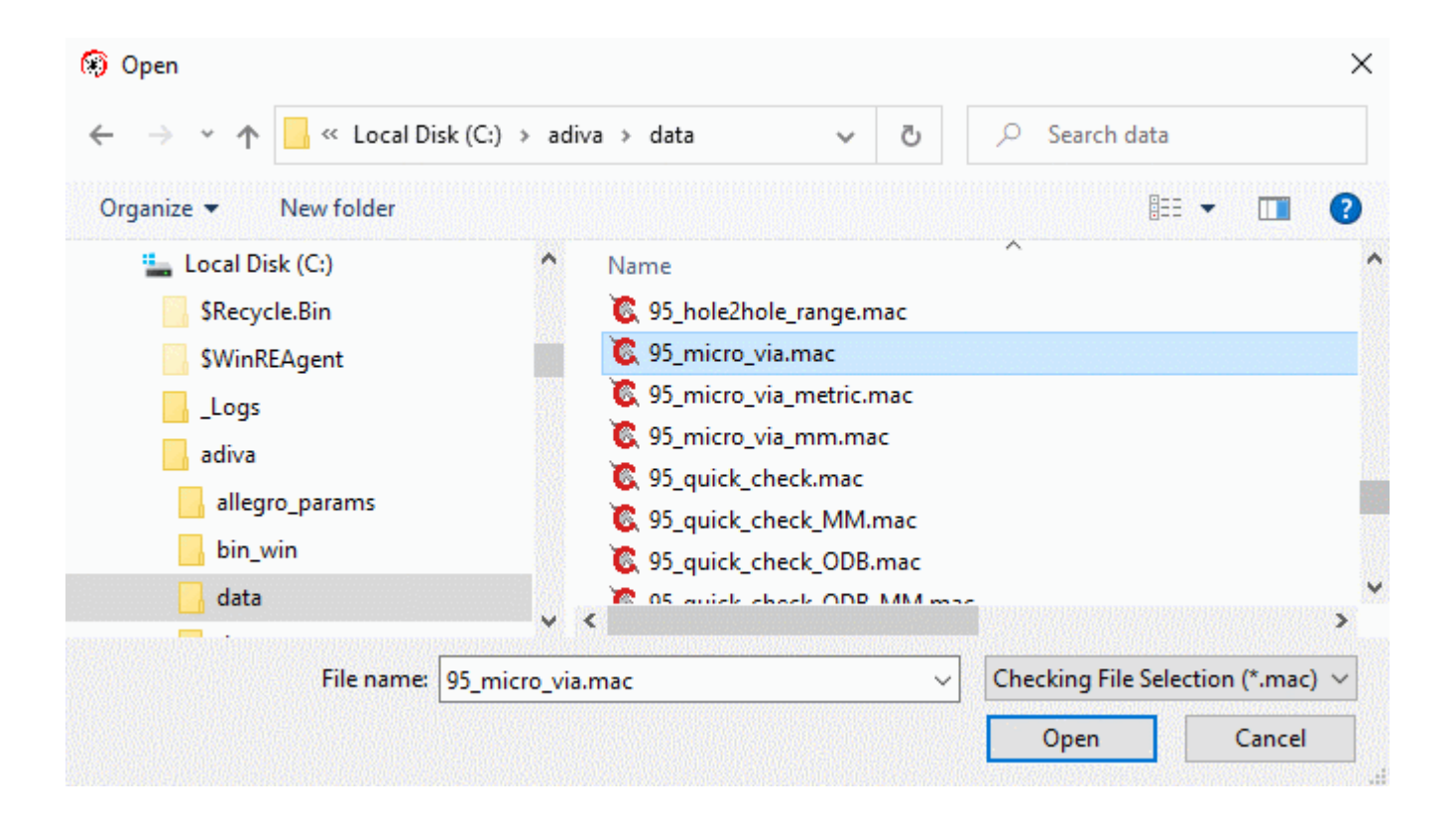

### ADIVA MicroVia Checks Run the Check...

The chosen command file will automatically begin and when it completes, the **Violation Checklist** will appear listing any violation found. The **Comment** column will reference the hole size range used by the particular check listed...

| Adjust       | Violation Range      |                              | Violation File                   | :       |                |     |                              |                     |
|--------------|----------------------|------------------------------|----------------------------------|---------|----------------|-----|------------------------------|---------------------|
| Choo         | ose Violations to Vi | ew                           |                                  | Save V  | /iolation File | e R | ead Violation File Browse    |                     |
| Critical     | Concem               | 🔳 🗖 Tol                      | Accepted                         | Param   | Layer          | Seq | Violation Type               | Comment             |
| 2            | 0                    | 0                            | 0                                | 0.01300 | 1              | 5   | Annular Ring - Pin-Thru Hole | 0.056000 - 0.250000 |
| 2            | 0                    | 0                            | 0                                | 0.01300 | 6              | 6   | Annular Ring - Pin-Thru Hole | 0.056000 - 0.250000 |
| 92           | 2                    | 0                            | 0                                | 0.00600 | 1              | 7   | Annular Ring - Via Hole      | 0.000000 - 0.009000 |
| 19           | 0                    | 0                            | 0                                | 0.00600 | 6              | 8   | Annular Ring - Via Hole      | 0.000000 - 0.009000 |
| 704          | 0                    | 0                            | 0                                | 0.00600 | 1              | 9   | Annular Ring - Via Hole      | 0.010000 - 0.010000 |
| 695          | 5                    | <b>1</b>                     | 0                                | 0.00600 | 6              | 10  | Annular Ring - Via Hole      | 0.010000 - 0.010000 |
| <b>4</b>     | 0                    | 0                            | 0                                | 0.00600 | 1              | 11  | Annular Ring - Via Hole      | 0.011000 - 0.250000 |
| 3            | 0                    | 0                            | 0                                | 0.00600 | 6              | 12  | Annular Ring - Via Hole      | 0.011000 - 0.250000 |
| 0            | 0                    | 0                            | 0                                | 0.01500 | 1              | 13  | Annular Ring - Other         | 0.000000 - 0.042000 |
| Delete Selec | ted Violations       | Clear Accep<br>Save Violatio | oted Violation F<br>n Summary Re | ile     |                |     |                              |                     |

Operate the Violation Checklist as defined in the Adiva DRC Check Guide

# END ADIVA MicroVia Checks

Document: 2/4/2021

Adiva Version 9.5

Copyright © 2021 – Adiva Corporation